### Informationen zur Teilnahme an einem Zoom-Gottesdienst

Wir freuen uns auf unseren gemeinsamen Gottesdienst. Vorab haben wir ein paar wichtige Informationen für Sie zusammengestellt.

#### Hintergrund und Umgebung

Bitte denken Sie daran, dass bei Online-Gottesdiensten, bei denen die Kamera eingeschaltet ist, immer auch der Hintergrund, vor dem Sie sitzen, zu sehen ist. Überlegen Sie also, was Sie den anderen Teilneh-

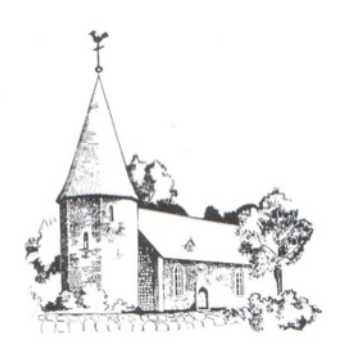

mer\*innen zeigen möchten. Setzen Sie sich außerdem nicht vor ein Fenster, damit die anderen Teilnehmenden Sie gut erkennen können. Stellen Sie sicher, dass Ihnen genügend Licht zur Verfügung steht. Sollten Sie im Hintergrund ein Fenster abdunkeln, ist es notwendig eine alternative Lichtquelle an Ihrem Schreibtisch zu installieren, da sonst Ihr Gesicht zu dunkel und nicht erkennbar sein wird. Damit Sie ungestört an dem Online-Gottesdienst teilnehmen können, ist eine ruhige Umgebung hilfreich.

### **Bitte vorbereiten**

Bitte stellen Sie sicher, dass Ihr Computer ein funktionstüchtiges Mikrofon und eine funktionierende Kamera hat. Wenn Sie möchten, können Sie sich vorab schon einmal auf der Website von Zoom in die Funktionsweise einlesen oder in einem YouTube-Video anschauen, wie Zoom funktioniert. Am Anfang des Gottesdienstes werden wir kurz die für uns relevanten Funktionen erklären.

Für unsere Gottesdienste ist es schön, wenn Sie eine Kerze (und Streichhölzer) bei sich haben. Bitte halten Sie auch einen Faden bereit.

## Einwählen

- Nutzen Sie den Zugangslink von der Internet-Seite der Kirchengemeinde Selsingen. Klicken Sie einfach auf den Zugangslink.
- Folgen Sie den Anweisungen auf dem Bildschirm und stimmen Sie zu, die App/Software herunterzuladen. Das geht meistens sehr schnell.
- Tragen Sie Ihren vollständigen Namen ein. Dieser wird später unter dem persönlichen Videobild erscheinen.
- Stimmen Sie zu, per Computeraudio und -video beizutreten. Notfalls ist auch eine Einwahl per Telefon möglich.
- Nun brauchen wir vom Vorbereitungs-Team einen Augenblick, um Sie in den Gottesdienst-Raum einzulassen bitte warten Sie!
- Achten Sie darauf, dass unten rechts in der schwarzen Menüleiste das eigene Mikro eingeschaltet ist bzw. das richtige Mikro ausgewählt wurde. Mit Hilfe der Pfeiltaste neben dem Mikro kann ein Untermenü geöffnet werden, mit dem sich Audio- und Video Einstellungen testen lassen.
- Bitte schalten Sie während des Gottesdienstes Ihr Mikrofon aus, sonst kommt es zu einer Rückkopplung mit Tonproblemen. Bitte schalten Sie das Mikrofon nur dann ein, wenn Sie etwas sagen möchten. Das Mikrofon können Sie ausschalten, in dem Sie in der Leiste unten links auf deinem Bildschirm auf das kleine Mikrofon klicken.

# Tipps für Teilnehmer\*innen

- Offenheit zum gemeinsamen Ausprobieren
- Zeit einplanen und bereits ein paar Minuten vor dem Termin einwählen
- Mikrofon nur einschalten bei aktiven Redebeträgen Bei ungeplanten Störungen nutzen Sie bitte die Möglichkeit, die eigene Kamera und das eigene Mikro auszuschalten. Das Mikrofon und die Kamera können Sie ausschalten, wenn Sie auf der Leiste unten im Bild links auf das kleine Mikrofon oder die kleine Kamera klicken
- Den Chat für Kommentare, Zustimmung o.ä. nutzen.